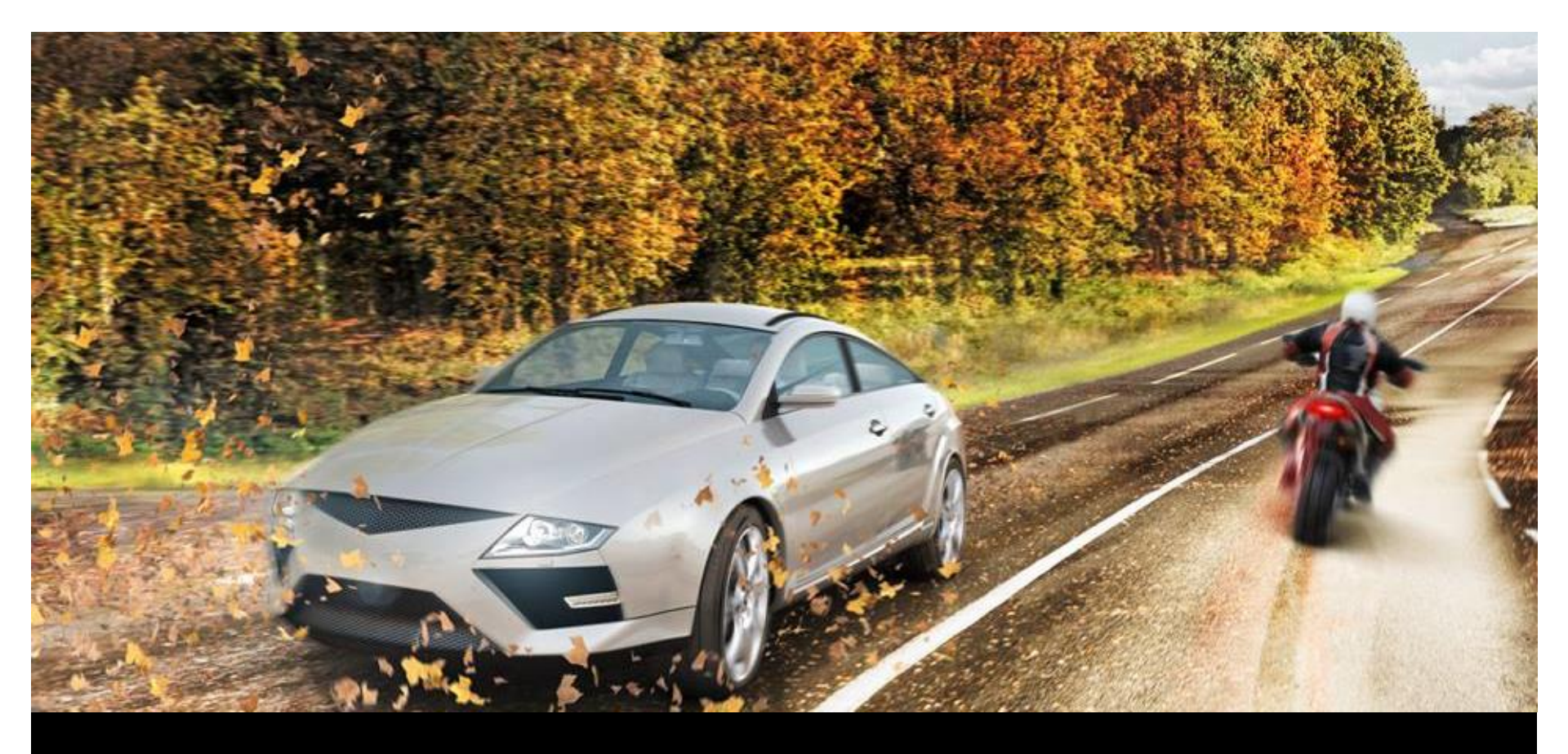

# Passo-a-passo: ContiFAR II

## Políticas de Garantia Continental ContiLink (www.contilink.com.br)

Para ter acesso ao ContiFAR II, bastará acessar o site: www.contilink.com.br

Nos campos 'Login' e 'Senha' você deverá utilizar o seu acesso de ajustador (informado pelo Depto, Treinamento da Continental). Veja exemplo abaixo:

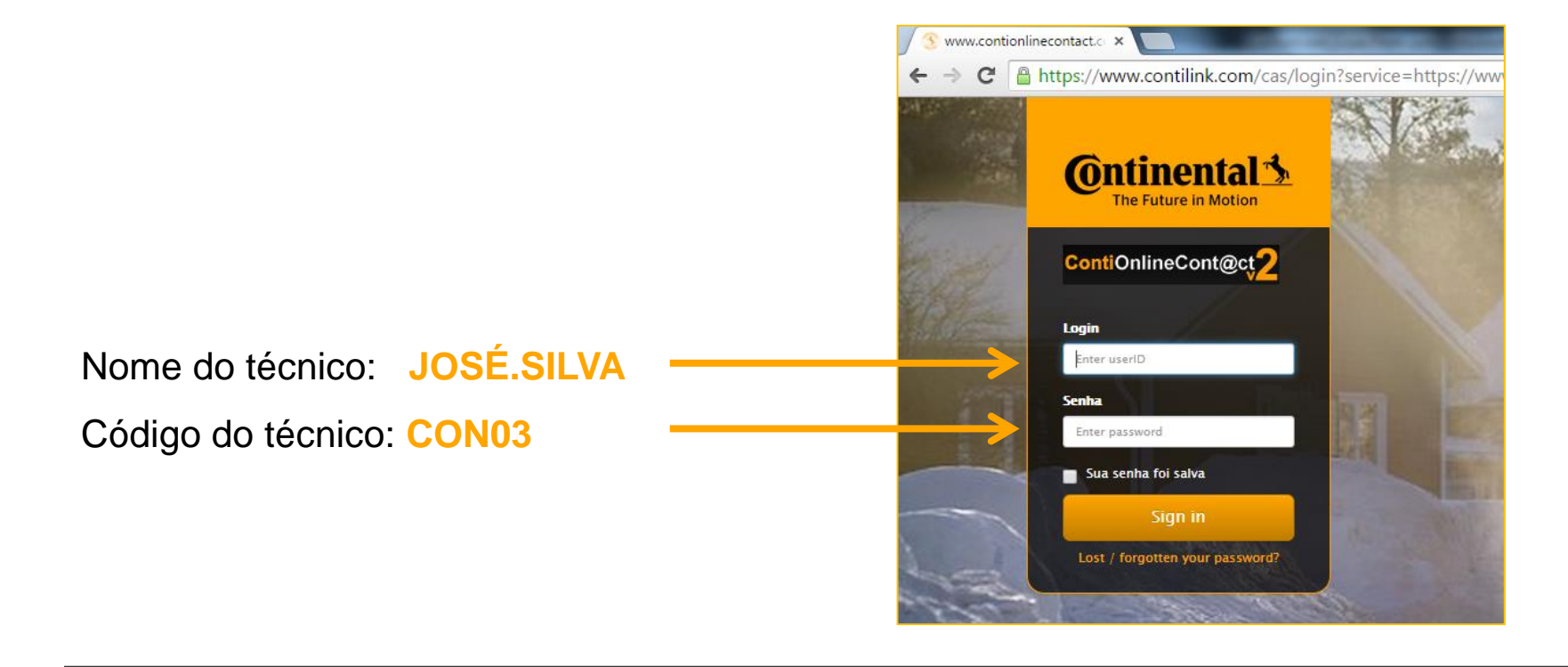

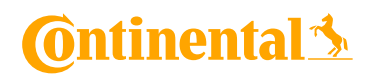

Após o login, bastará clicar no campo 'Garantia', conforme indicado na imagem abaixo:

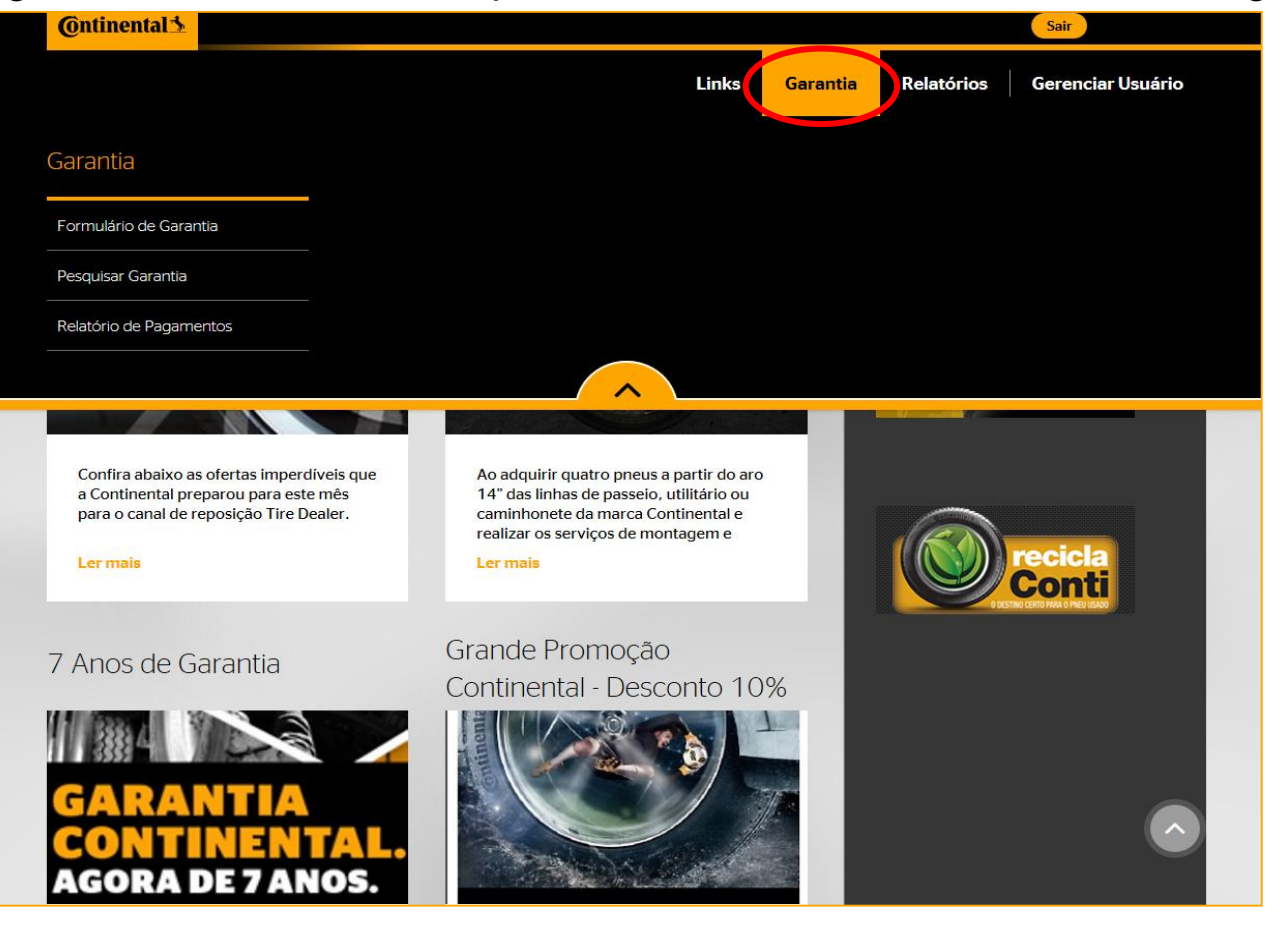

### **Ontinental**

⇒E em seguida, clicar em 'Formulário de Garantia':

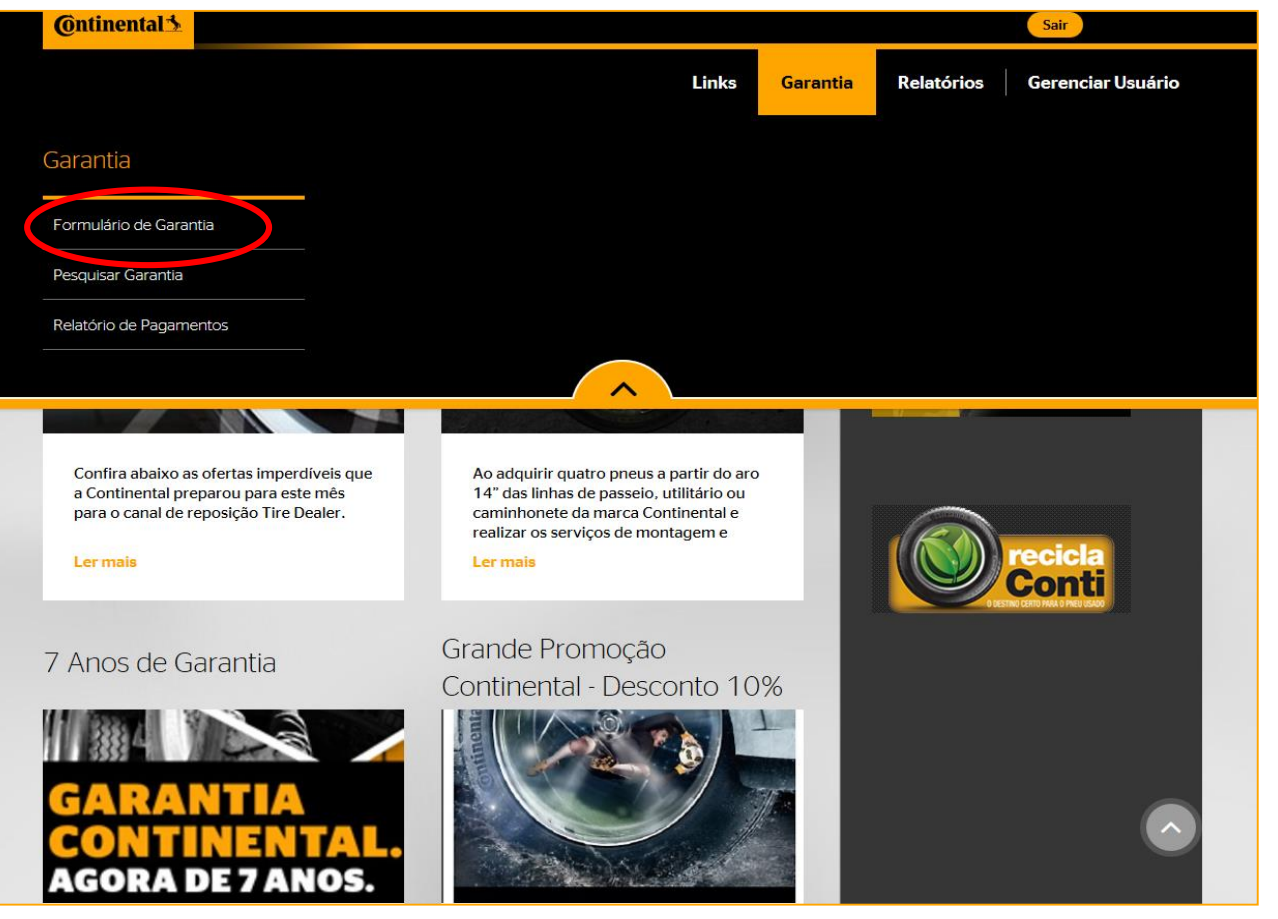

### **Ontinental**

<u>ATENÇÃO</u>: Após acessar o ContiFAR II, caso apareça a mensagem abaixo na página inicial, você não conseguirá emitir ContiFARs enquanto não regularizar a situação:

| > Colocar Pedidos                             | Via Camaçari        |                                                     |                                       |                                      |                                                                                                    |
|-----------------------------------------------|---------------------|-----------------------------------------------------|---------------------------------------|--------------------------------------|----------------------------------------------------------------------------------------------------|
| × Relatório de Pr                             | deter-              | Nicio                                               | INFORMAÇÃO DO VIEICIU O               | DADOS DO PAEL                        | DEVISAD JENNIAD                                                                                                    |
| LINKS<br>> BNDES                              | Informação sobi     | re dados bancários                                  |                                       |                                      |                                                                                                    |
| > Promoções                                   |                     |                                                     |                                       |                                      |                                                                                                    |
| > Perguntas Fre                               | Por favor, entre em | i contato com a Continenti<br>Iarizar essa situação | al. Os dados bancarios de sua loja na | io estao cadastrados. Atençao! So se | ra possível gerar reclamações de                                                                                                    |
| > Conti Fácil                                 | garanna apos rega   | lanzar cisa shuqquo.                                |                                       |                                      |                                                                                                    |
| > Garantia Cont                               |                     |                                                     |                                       |                                      |                                                                                                    |
| > Imprima seu l                               |                     |                                                     |                                       |                                      | Fechar                                                                                                    |
| > Contifar                                    |                     |                                                     |                                       |                                      |                                                                                                    |
| ContiFAR II                                   |                     |                                                     |                                       | - 7. (SUB1)                          | A second second se |
| <ul> <li>Criar Reclam<br/>Garantia</li> </ul> | nação de            | 🖍 Inserir comentários                               |                                       |                                      |                                                                                                    |
| > Pesquisar Rec<br>Garantia                   | lamação de          |                                                     |                                       |                                      |                                                                                                    |
|                                               | and a second second |                                                     |                                       |                                      |                                                                                                    |

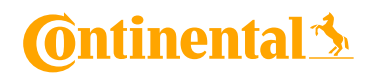

➡ ContiFAR II é um sistema baseado em 4 passos:

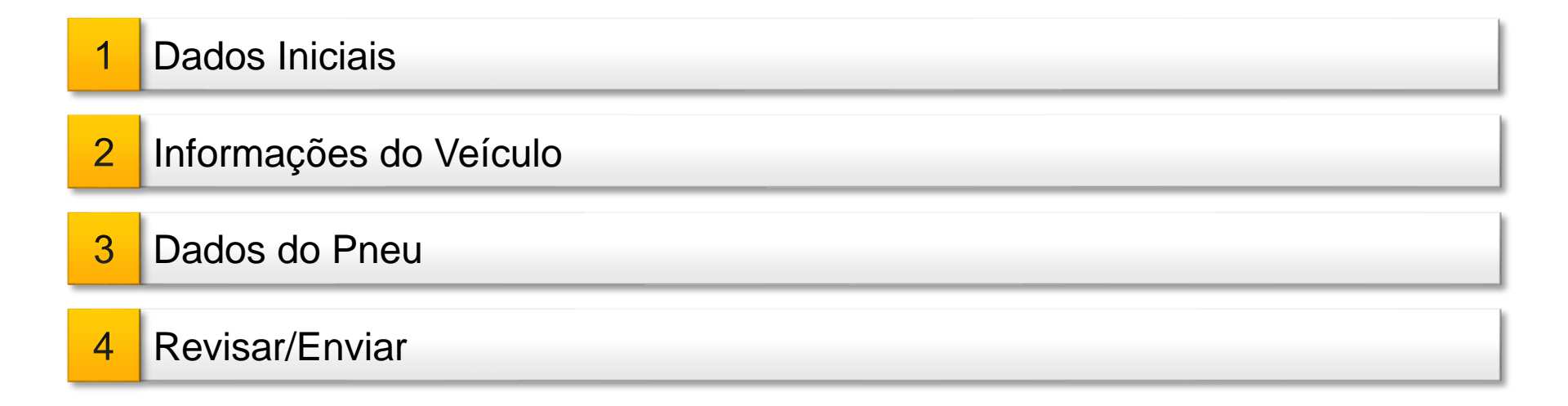

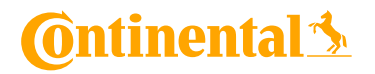

| Passo 1 - Dados Iniciais                                      |                                                      |                                                        |                                              |                                                                                                    |  |
|---------------------------------------------------------------|------------------------------------------------------|--------------------------------------------------------|----------------------------------------------|----------------------------------------------------------------------------------------------------|--|
| <b>Ontinental</b>                                             |                                                      | lden<br>Clier                                          | tificação do Usuário<br>nte: <b>07430003</b> | : ana.gomes@conti.com.br                                                                             |  |
|                                                               |                                                      | Links                                                  | Garantia                                     | Relatórios Gerenciar Usuário                                                                         |  |
| Está aqui: $ ightarrow  ightarrow$ Garantia $ ightarrow$ Form | ulário de Garantia                                   |                                                        |                                              |                                                                                                    |  |
| ΙΝίCΙΟ                                                        | Informação do vei                                    | culo Dados do                                          | pneu                                         | REVISAR / ENVIAR                                                                                     |  |
|                                                               |                                                      |                                                        |                                              | Avançar M                                                                                            |  |
| Dano material *<br>Dano pessoal *                             | ○ Não O<br>O Não O                                   | ATENÇÃO: Aqui vocé<br>vinculada a algum caso<br>opções | ê informa se<br>de sinistro.<br>de comenta   | e a reclamação do consumidor esta<br>Em caso <u>negativo</u> , desconsidere<br>ários e fotos abaixo: |  |
| 🖍 Inserir comentários                                         |                                                      | e-mail                                                 |                                              | En es                                                                                                |  |
| Inserir anexos (fotos/                                        | <b>'documentos)</b><br>les   Máximo de 7 arquivos co | om até 5MB cada                                        |                                              | sinistro, entre e<br>contato<br>imediatamente c<br>a Continental.                                    |  |

### 🛈 ntinental 🏂

| Inserir anexos (fotos/do | ocumentos)                                    |              |                         |
|--------------------------|-----------------------------------------------|--------------|-------------------------|
| • Anexar fotos Add files | Máximo de 7 arquivos com até 5MB cada         |              |                         |
| Revendedor               |                                               |              |                         |
| ◆Selecione/Altere o loca | l/entre com a informação da localização nos c | ampos abaixo |                         |
| Nome do revendedor       | COMPANHIA BRASILEIRA DE DISTR                 | Endereço     | 342 AV MARGINAL DIREITA |
| CEP                      | 05118-100                                     | Estado       | SP                      |
| Cidade                   | SAO PAULO                                     |              |                         |
| e-mail                   |                                               | Telefone     | 1136222700              |
| Consumidor               |                                               |              |                         |
| Nome *                   | TESTE                                         | Endereço *   | TESTE                   |
| CEP *                    | 12212-741                                     | Cidade *     | TESTE                   |
| Estado *                 | TESTE                                         |              |                         |
| E-mail *                 | TESTE@TESTE.COM                               | Telefone *   | 123-412-346             |
| RG N° / Inscr Est *      | 123456789                                     | CPF / CNPJ * | 123456789               |

### 🙆 ntinental 🏂

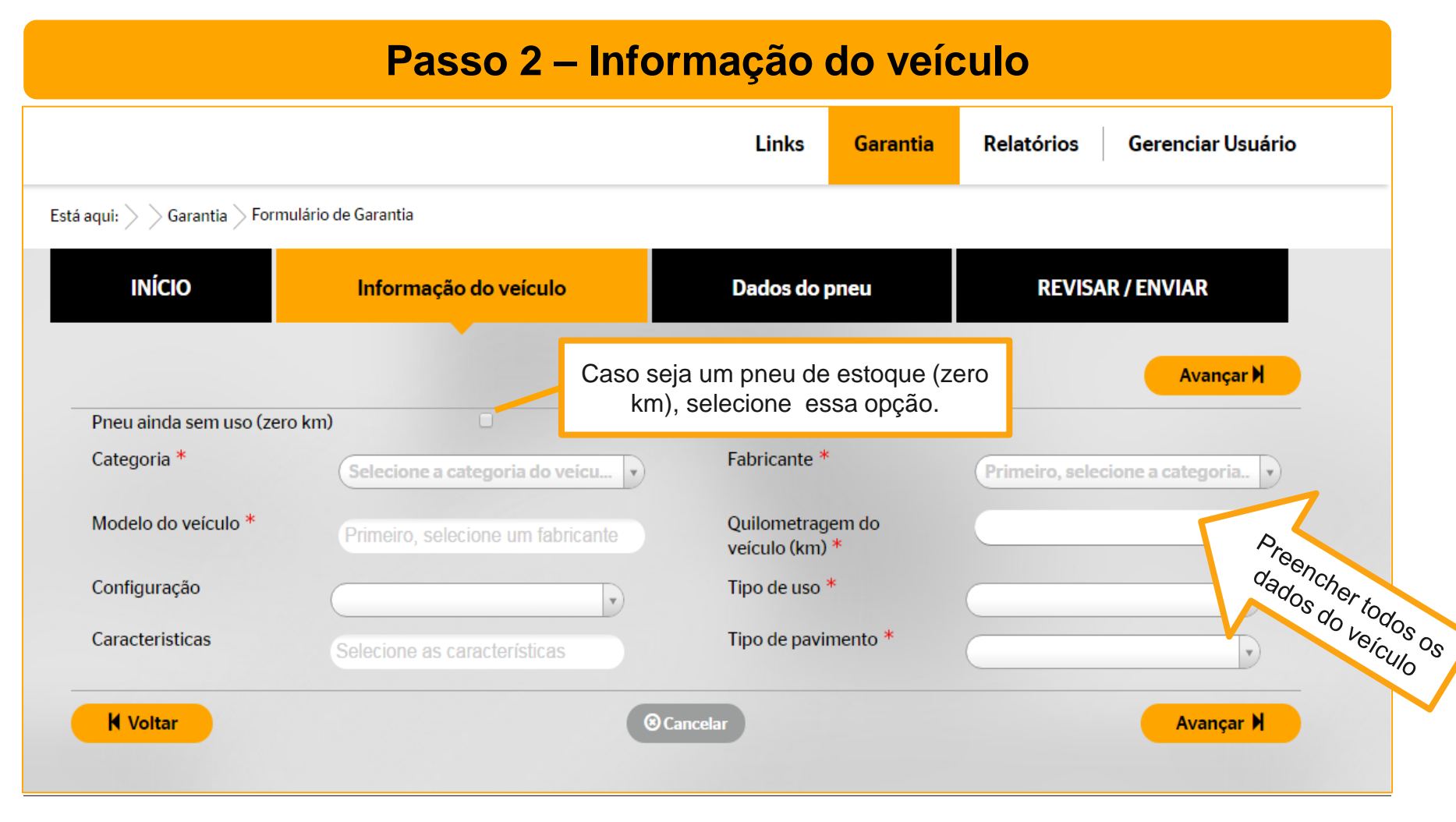

**Ontinental** 

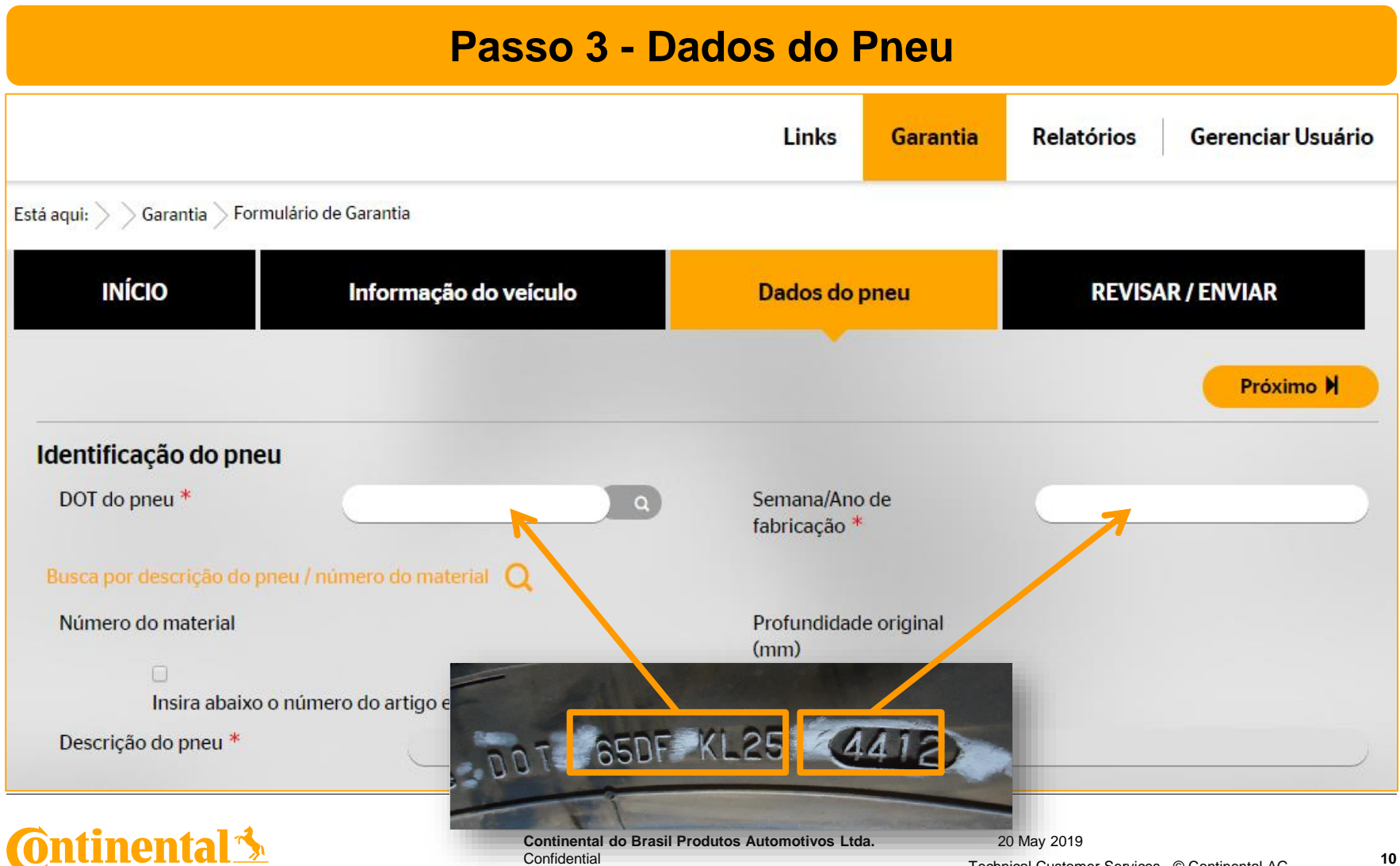

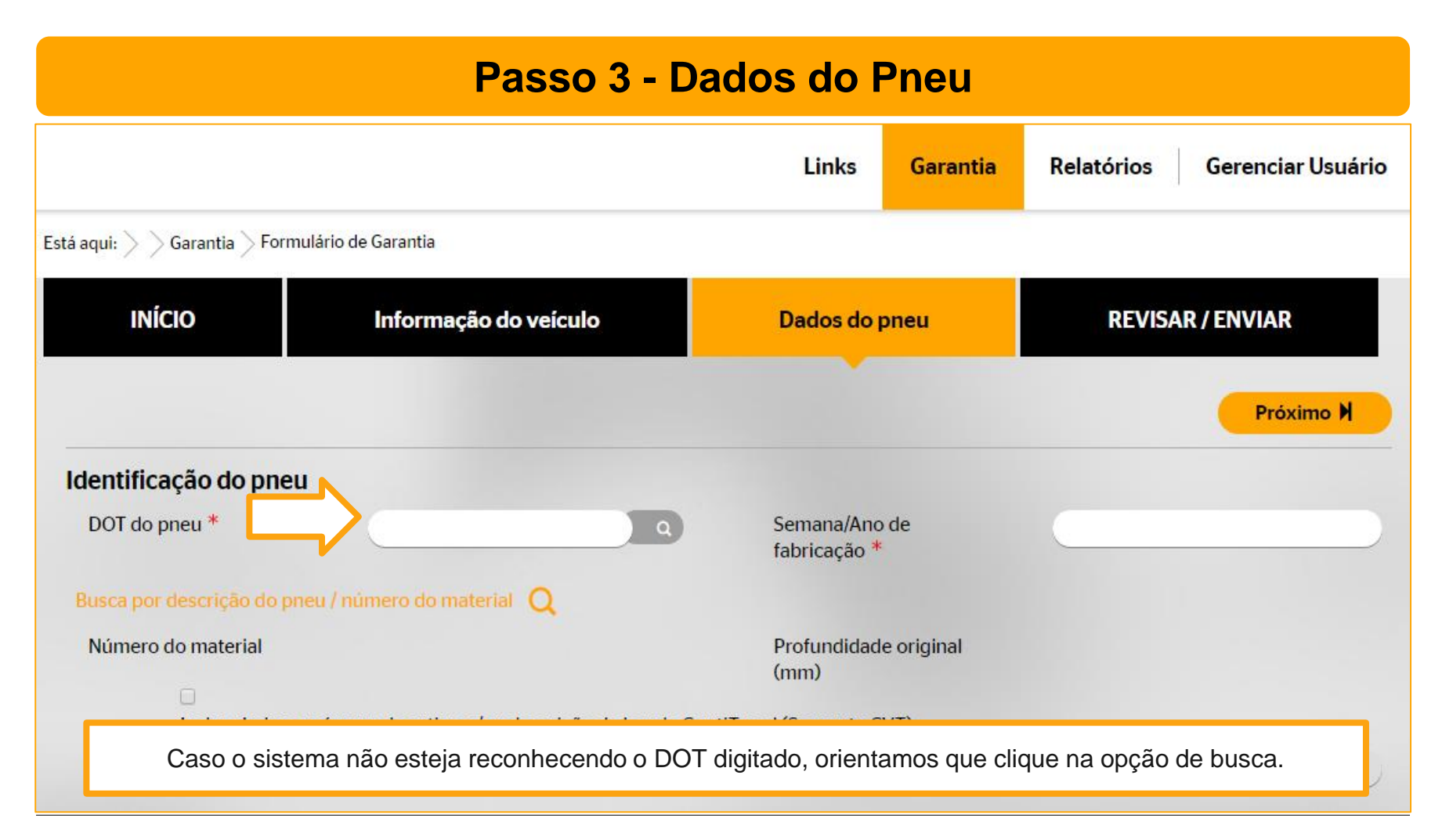

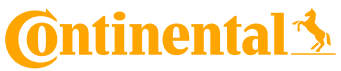

| Passo 3 - Dados do Pneu |                                        |                                                                                                    |  |  |  |
|-------------------------|----------------------------------------|----------------------------------------------------------------------------------------------------|--|--|--|
| (ontinental >           |                                        | Cliente 07430003                                                                                                    |  |  |  |
| Buscar e Selecionar P   |                                        | Para localizar o DOT correto, você poderá pesquisar pela medida, pela marca, pelo modelo ou ainda pelo código do produto. |  |  |  |
| Medida e descrição do   | busca pela descrição do prieu<br>prieu |                                                                                                    |  |  |  |
| Marca<br>Marca          | Largura                                | Relação de Aspecto Aro Linha de produto                                                                                   |  |  |  |
| Busca por número do n   | naterial                               |                                                                                                    |  |  |  |
| ex.: 0351138000         |                                        |                                                                                                    |  |  |  |
|                         |                                        |                                                                                                    |  |  |  |
|                         |                                        |                                                                                                    |  |  |  |
| Código DOT              | Profu                                  | Indidade original (mm)                                                                                                    |  |  |  |
|                         |                                        | Fechar                                                                                                    |  |  |  |
|                         |                                        |                                                                                                    |  |  |  |

🙆 ntinental 🏂

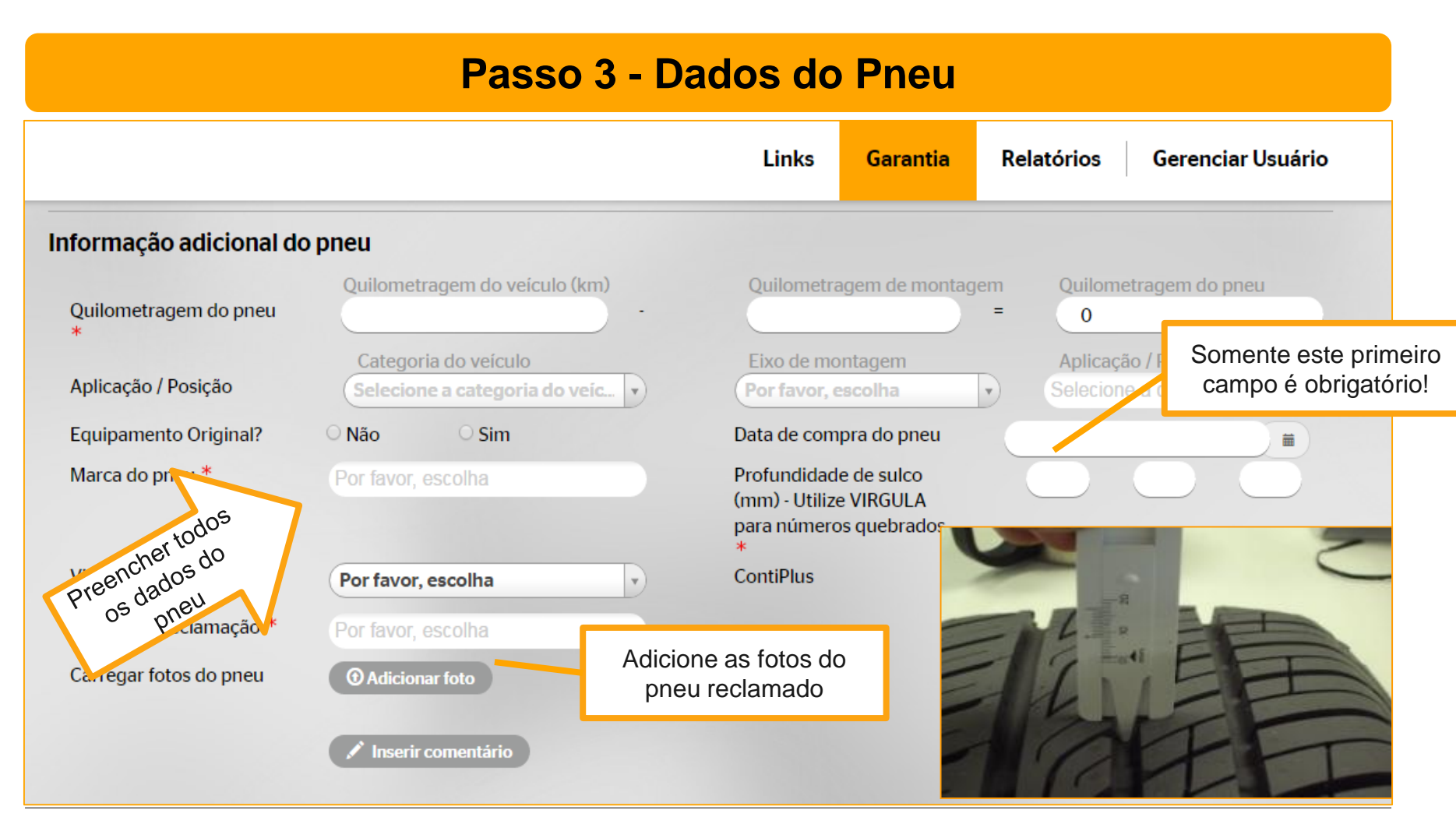

### **Ontinental**

#### Passo 3 - Dados do Pneu (Padrão Fotos)

⇒ Devem ser anexadas, no mínimo, as seguintes fotos:

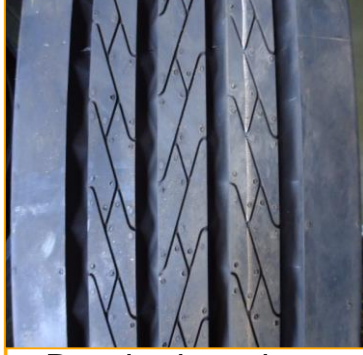

Banda de rodagem

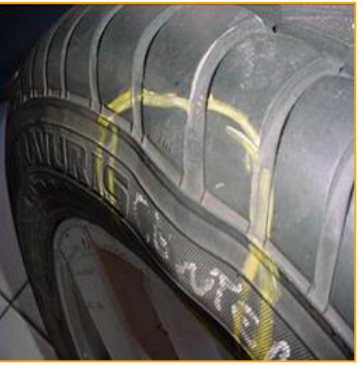

Avaria externa

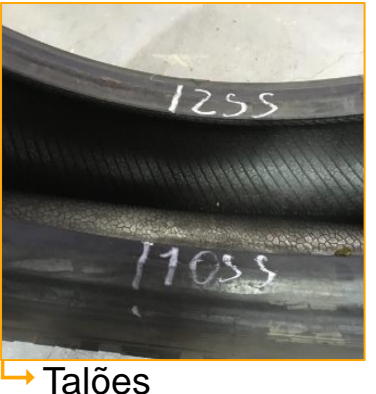

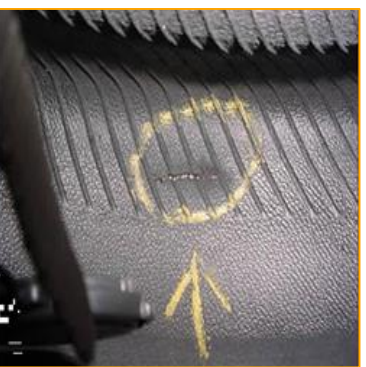

→ Avaria interna (liner)

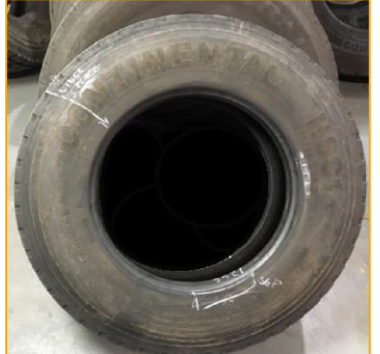

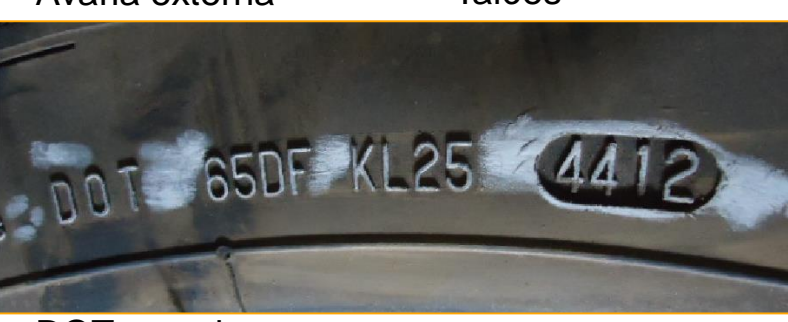

DOT completo

Foto do pneu inteiro, incluindo a condição reclamada

## 🙆 ntinental 🏂

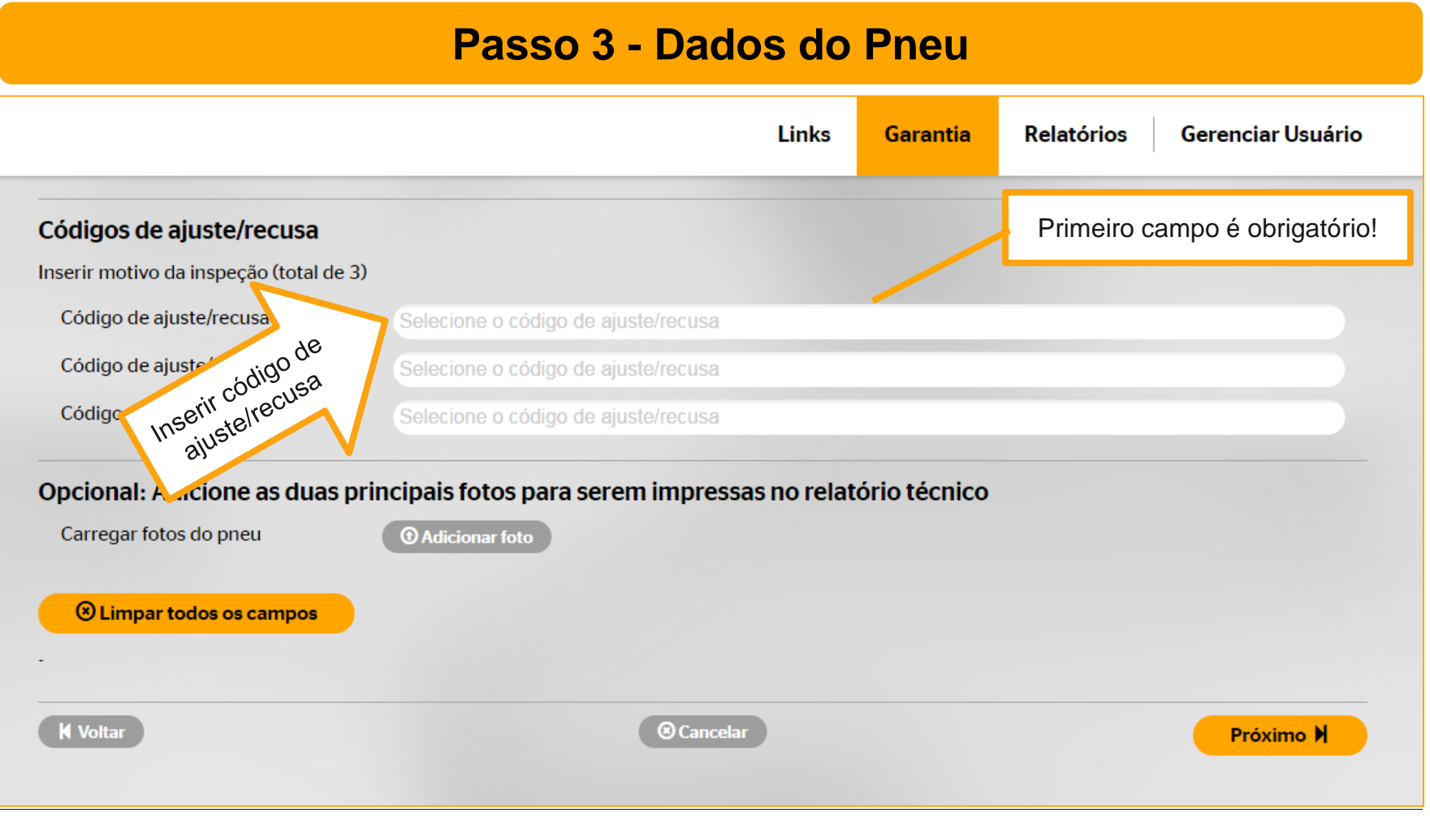

Ontinental 🖄

| Passo 3 - Dados do Pneu              |                       |                                                                     |                                                              |                                       |                                   |  |
|--------------------------------------|-----------------------|---------------------------------------------------------------------|--------------------------------------------------------------|---------------------------------------|-----------------------------------|--|
|                                      |                       | Links                                                               | Garantia                                                     | Relatórios                            | Gerenciar Usuái                   |  |
| Códigos de ajuste/recusa             |                       |                                                                     |                                                              |                                       |                                   |  |
| Inserir motivo da inspeção (total de | 3)                    |                                                                     |                                                              |                                       |                                   |  |
| Código de ajuste/recusa (1) 🕄        | Selecione o código    | o de ajuste/recusa                                                  |                                                              |                                       |                                   |  |
| Código de ajuste/recusa (2)          | Selecione o código    | o de ajuste/recusa                                                  |                                                              |                                       |                                   |  |
| Código de ajuste/recusa (3)          | Selecione o código    | o de ajuste/recusa                                                  |                                                              |                                       |                                   |  |
| Opcional: Adicione as duas           | Principais fotos para | a serem impressas no rela<br>Você poderá carregar<br>técnico que se | <b>atório técnico</b><br><u>até duas im</u><br>rá impresso p | a <b>gens</b> para a<br>bara o consun | aparecer no laudo<br>nidor final. |  |
| Limpar todos os campos               |                       |                                                                     |                                                              |                                       |                                   |  |
| K Voltar                             |                       | (8) Cancelar                                                        |                                                              |                                       | Próximo 🕅                         |  |

🔞 ntinental 🏂

#### Passo 4 – Revisar/Enviar

Nesta etapa, você irá apenas conferir as informações digitadas. Caso algo esteja incorreto, você deverá clicar em "Voltar". Se estiver tudo ok, basta clicar em "Enviar reclamação".

|                                               |                                                                                    | Links Garantia                                                     | Relatórios Gerenciar Usuário                               |                                               |                                                                                    | Links Garantia                                             | Relatórios Gerer                                       |
|-----------------------------------------------|------------------------------------------------------------------------------------|--------------------------------------------------------------------|------------------------------------------------------------|-----------------------------------------------|------------------------------------------------------------------------------------|------------------------------------------------------------|--------------------------------------------------------|
| á aqui: $>>$ Garantia $>$ Formu               | lário de Garantia                                                                  |                                                                    |                                                            |                                               |                                                                                    |                                                            | Enviar recl                                            |
| ΙΝίCΙΟ                                        | Informação do veículo                                                              | Dados do pneu                                                      | REVISAR / ENVIAR                                           | Local da Reclamação                           |                                                                                    |                                                            |                                                        |
|                                               |                                                                                    |                                                                    | Enviar reclamação 🕅                                        | Dano material<br>Dano pessoal                 | Não<br>Não                                                                         | Responsavel pelo<br>preenchimento                          |                                                        |
| Local da Reclamação                           |                                                                                    |                                                                    |                                                            | Nome do revendedor                            | COMPANHIA BRASILEIRA DE<br>DISTR<br>342 AV MARGINAL DIREITA<br>05118-100 SAO PAULO | Dados do cliente                                           | TESTE<br>TESTE<br>12212-741 TESTE T<br>TESTE@TESTE.COM |
| Dano material<br>Dano pessoal                 | Não<br>Não                                                                         | Responsavel pelo<br>preenchimento                                  |                                                            |                                               | SP                                                                                 |                                                            | 123-412-346                                            |
| Nome do revendedor                            | COMPANHIA BRASILEIRA DE<br>DISTR<br>342 AV MARGINAL DIREITA<br>05118-100 SAO DAULO | Dados do cliente                                                   | TESTE<br>TESTE<br>12212-741 TESTE TESTE<br>TESTEGUESTE COM | Comentários<br>Documentos/fotos               | 1130222700                                                                         |                                                            |                                                        |
|                                               | SP                                                                                 |                                                                    | 123-412-346                                                | Informação do veículo                         |                                                                                    |                                                            |                                                        |
| Comentários<br>Documentos/fotos               | 1136222700                                                                         |                                                                    |                                                            | Categoria do veículo<br>Modelo do veículo     | Passeio / Van / 4x4 / Pick-up<br>A 1                                               | Fabricante<br>Quilometragem do veículo<br>(km)             | AUDI<br>45                                             |
| Informação do veículo                         |                                                                                    |                                                                    |                                                            | Tração do veículo<br>Freio ABS                | Tracao dianteira                                                                   | Tipo de Serviço<br>EBS (Sistema Eletrônico de<br>Frenagem) | Urbano                                                 |
| Categoria do veículo<br>Modelo do veículo     | Passeio / Van / 4x4 / Pick-up<br>A 1                                               | Fabricante<br>Quilometragem do veículo                             | AUDI<br>45                                                 | Retarder (Freio Auxiliar)<br>Calibragem atual |                                                                                    | Suspensao a ar<br>Tipo de pavimento                        | MISTO                                                  |
| Tração do veículo<br>Freio ABS                | Tracao dianteira                                                                   | (km)<br>Tipo de Serviço<br>EBS (Sistema Eletrônico de<br>Frenagem) | Urbano                                                     | 0 Dados do pneu                               |                                                                                    |                                                            |                                                        |
| Retarder (Freio Auxiliar)<br>Calibragem atual |                                                                                    | Suspensao a ar<br>Tipo de pavimento                                | MISTO                                                      |                                               |                                                                                    |                                                            |                                                        |

### **@**ntinental <u>⁵</u>

Após o preenchimento do ContiFAR, bastará clicar em "Imprimir PDF ContiFAR" para visualizar e imprimir o laudo técnico.

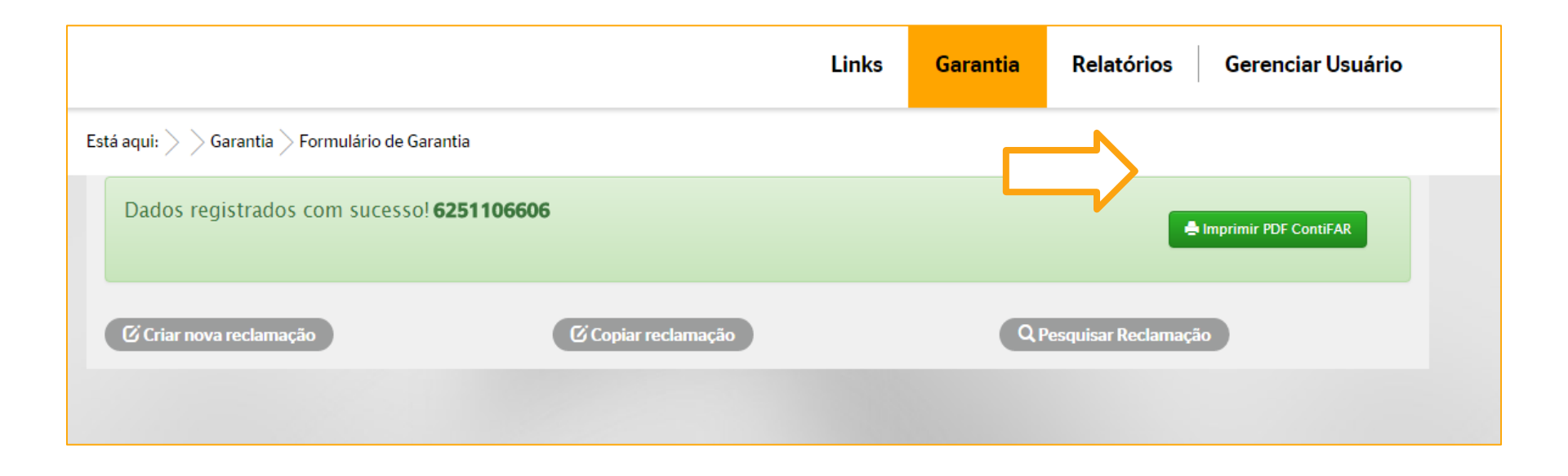

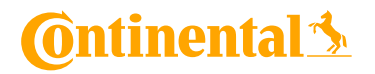

### **Políticas de Garantia Continental** ContiFAR II - Autorização do Cliente

⇒ É necessário que o cliente assine os termos jurídicos de autorização e declaração:

| Autorizaç                                                                                                    | ão                                                                                                    |                                                                                             |
|----------------------------------------------------------------------------------------------------|----------------------------------------------------------------------------------------------------|---------------------------------------------------------------------------------------------|
| Eu Central Cargo T<br>autorizo a continental a proceder o corte da mercadoria acima descrita para fins<br>labricação, o produto passará a ser de propriedade da Continental, a qual, em ot<br>por um novo desde que a referida mercadoria tenha sido utilizada por prazo ini<br>considerando-se como base de cálculo a profundidade de sulco remanescente do<br>fabricação, nada tenho a reclamar em caráter indenizatório, aceitando a devo<br>procedimentos que se fizerem necessários.                                                                                                    | rans. Mg Ltda<br>de verificação e exame mais específico. Caso seja constatado def<br>oservação ao item 1 do Termo de Garantia Continental, substituirá<br>ferior à 3 (três) meses, ocorrerá a indenização por parte da Cont<br>o desenho da banda de rodagem do pneu. Não se constatando def<br>plução do produto enviado para exame, mesmo após a realizaçã                                                                                                    | eito de<br>o bem<br>inental<br>eito de<br>ão dos                                            |
|                                                                                                    | Assinatura do Cliente                                                                                                    |                                                                                             |
|                                                                                                    |                                                                                                    | 20-1                                                                                        |
| Declaraçã                                                                                                    | ão                                                                                                    | - "Sinat                                                                                    |
| Declaro para todos os fins, de fato e de direito, que o produto supra identificado<br>qualquer evento que tenha ocasionado danos de natureza pessoal ou patrimonial a<br>custos que possam ser imputados à Continental, senão a de efetuar a análise do<br>esclarecimentos ora solicitados.<br>Importante: As partes acordam que, na hipótese de ser devidamente constatado v<br>para o saneamento deste serão adotadas até o prazo máximo de 30 (trinta) dias, o<br>do Consumidor ou dentro do prazo, expressamente convencionado entre as parte<br>com o disposto no artigo 18, parágrafo 2º do Código de Defesa do Consumidor.<br>No entanto, caso a reclamação não seja procedente ou não esteja relacionada a d<br>qual a reclamação foi apresentada e o cliente será responsável por retirá-lo no pra<br>laudo de avaliação. Na hipótese de tal prazo não ser cumprido pelo cliente, o prod<br>sem qualquer outro aviso prévio. | é de minha propriedade e que este não está envolvido, ou foi cau<br>a mim ou a terceiros, ressalvando, portanto, qualquer responsabilid<br>o produto acima descrito de forma que possam ser prestados os d<br>vício ou defeito de fabricação no produto em questão, as medidas c<br>de acordo com o disposto no artigo 18, parágrafo 1º, do Código de l<br>es, não podendo ser inferior a sete e nem superior a 180 dias, de<br>lefeito ou vício de fabricação do produto, este será devolvido à reve<br>izo máximo de 15 (quinze dias) a contar da data de emissão do resp<br>luto poderá ser destinado, de acordo com a legislação ambiental ap | isa, o<br>ade ot<br>evidos<br>abíveis<br>Defesa<br>acordo<br>inda na<br>pectivo<br>licável, |
| Carimbo/Assinatura do Revendedor                                                                                                    | Assinatura do Cliente (Obrigatório)                                                                                                    | assinatura                                                                                  |

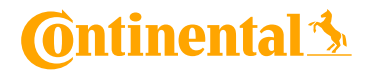

"Criar nova reclamação": caso tenha outras reclamações para gerar, sem a necessidade de entrar novamente no sistema.

|                                                     |                     | Links | Garantia | Relatórios Gerenciar Usuário |  |
|-----------------------------------------------------|---------------------|-------|----------|------------------------------|--|
| Está aqui: $>>$ Garantia $>$ Formulário de Garantia |                     |       |          |                              |  |
| Dados registrados com sucesso! 6251100              | 5606                |       |          | lmprimir PDF ContiFAR        |  |
| C Criar nova reclamação                             | C Copiar reclamação |       | QP       | esquisar Reclamação          |  |
|                                                     |                     |       |          |                              |  |

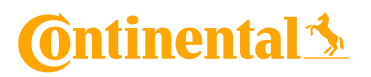

"Copiar reclamação": caso o mesmo consumidor reclame de mais pneus no mesmo atendimento.

|                                                     |                     | Links | Garantia | Relatórios Gerenciar Usuário                                              |
|-----------------------------------------------------|---------------------|-------|----------|---------------------------------------------------------------------------|
| Está aqui: $>>$ Garantia $>$ Formulário de Garantia |                     |       |          |                                                                           |
| Dados registrados com sucesso! 62511                | 06606               |       |          | A Imprimir PDF ContiFAR                                                   |
| 🗹 Criar nova reclamação                             | 🕑 Copiar reclamação |       | QF       | esquisar Reclama                                                          |
|                                                     |                     |       |          | Lembre-se que deve ser<br>criado um ContiFAR para<br>cada pneu reclamado. |

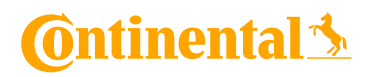

⇒ "Pesquisar Reclamação": para pesquisar outras reclamações já criadas anteriormente.

|                                                     |                     | Links | Garantia | Relatórios             | Gerenciar Usuário  |
|-----------------------------------------------------|---------------------|-------|----------|------------------------|--------------------|
| Está aqui: $>>$ Garantia $>$ Formulário de Garantia |                     |       |          |                        |                    |
| Dados registrados com sucesso! 625                  | 1106606             |       |          | e Impi                 | rimir PDF ContiFAR |
| 🕑 Criar nova reclamação                             | C Copiar reclamação |       | QP       | esquisar Reclamação    |                    |
|                                                     |                     |       |          | $\widehat{\mathbf{H}}$ |                    |

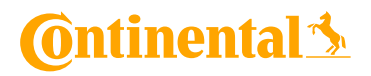

"Pesquisar Garantia": você ainda poderá pesquisar outras reclamações já criadas anteriormente (conforme indicado abaixo):

| <b>Ontinental</b>       |  |       |          |            | Sair              |
|-------------------------|--|-------|----------|------------|-------------------|
|                         |  | Links | Garantia | Relatórios | Gerenciar Usuário |
| Garantia                |  |       |          |            |                   |
| Formulário de Garantia  |  |       |          |            |                   |
| Pesquisar Garantia      |  |       |          |            |                   |
| Relatório de Pagamentos |  |       |          |            |                   |
|                         |  |       |          |            |                   |

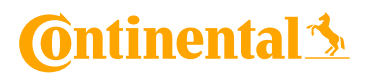

"Pesquisar Garantia": além de visualizar as reclamações, você consegue ainda editar e visualizar o status de cada reclamação:

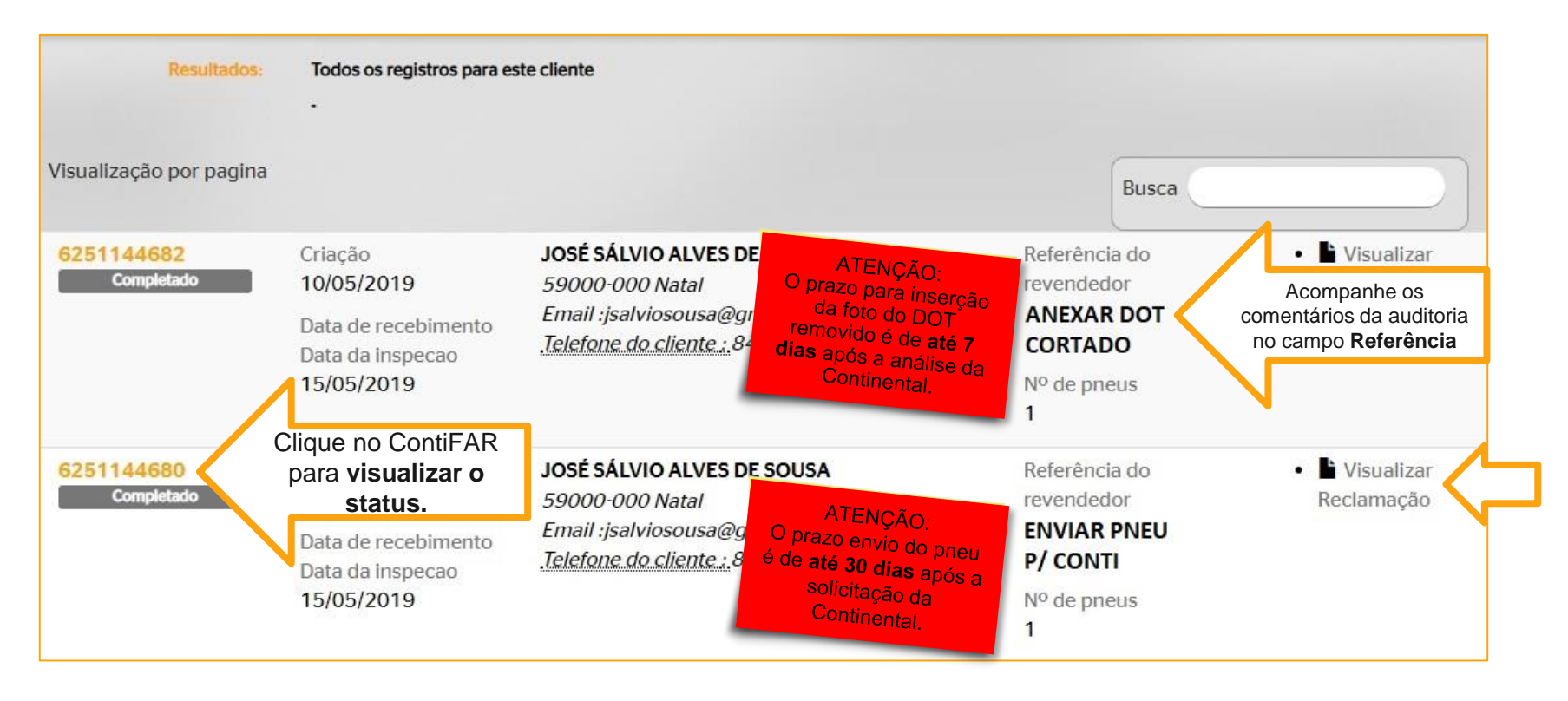

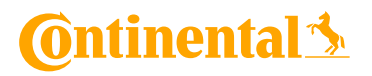

Continental do Brasil Produtos Automotivos Ltda. Confidential

24

Após clicar para ver o status da reclamação, caso já tenha ocorrido a análise da Continental, poderão aparecer as seguintes opções de status:

| Numero da Reclamação<br>6251085136                                                                                                    | Numero da Reclamação<br>6251070750                                                                                                    | Numero da Reclamação<br>6251084751                                                                                                    |  |  |
|----------------------------------------------------------------------------------------------------|----------------------------------------------------------------------------------------------------|----------------------------------------------------------------------------------------------------|--|--|
| Return Status                                                                                                    | Return Status                                                                                                    | Return Status                                                                                                    |  |  |
| <ul> <li>Reclamação 6251085136 recebida em 12.11.2015.</li> <li>Análise completada em 18.11.2015 / 12:53:34</li> <li>Status da reclamação:</li> <li>Tecnicamente recusado!</li> </ul> | <ul> <li>Reclamação 6251070750 recebida em 05.01.2015.</li> <li>Análise completada em 14.05.2015 / 11:03:07</li> <li>Nota de crédito já compensada.</li> <li>Status da reclamação:</li> <li>Pneu tecnicamente ajustado</li> <li>Reembolso de 100 %</li> </ul> | <ul> <li>Reclamação 6251084751 recebida em 05.11.2015.</li> <li>Análise completada em 18.11.2015 / 12:53:34</li> <li>Nota de crédito já compensada.</li> <li>Status da reclamação:</li> <li>Acordo comercial</li> <li>Reembolso de 100 %</li> </ul> |  |  |

### 🗿 ntinental 🏂

Para mais informações, entre em contato com a nossa Ouvidoria:

(11) 4583-6190 (revendedores)

#### Horário de Atendimento:

Segunda à sexta das 8:30 às 12:00 e das 13:00 às 16:30 horas.

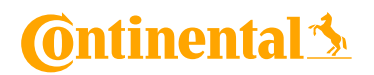